Majarashtra State Board of Secondary & Higher Secondary Education S.R.No.832-A, Final Plot No. 178,179, Near Balchitrawani, . Behind Agharkar Research Institute, Bhamburda, Shivajinagar, Pune-411004.

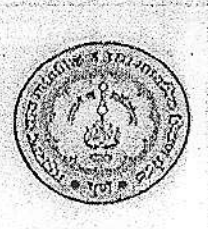

गहाराष्ट्र राष्ट्र गाण्डमिक व उच्च माण्डमिक शिक्षण गंडल, स.न.८३२ ए. फा.लॉ.नं.१७८, १७९, बालचित्रवाणी शेलारी, आधारकर रिसर्म इन्टिटटबुटच्या गाने, भांबुडी, शिवाजीनंगर, पूर्ण-४११००४

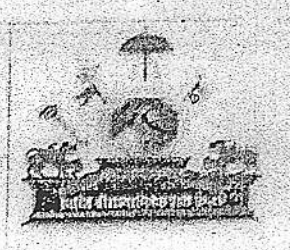

Tel : Chairman (P) : STD . (020)-25651751 Secretary(P) : 25651750 + EPABX - 25705000 + Email : secretary.stateboard@gmail.com

en solel solednike order anderstati

महत्त्वाचे/तात्काळ

 $\bigcirc$ 

ज्ञ.स.म. /परीक्षा-७/ 706 पुणे ४११ २०४ दिनांक-9 ८/०२/ २०२५

प्रति, विभागोय सचिव, महाराष्ट्र राज्य माध्यमिक व उच्च माध्यमिक शिक्षण मंडळ, सर्व विभागीय मंडळे.

> विषय :- फेब्रुवारी - नार्च २०२५ च्या माध्यमिक शालान्त प्रमाणपत्र पर्यक्षा (इ.१०वी) व उत्तर नाज्यमेनक प्रमाणपत्र परीक्षा (इ.१२वी) कोडा सवलतीचे प्रस्ताव ऑगलाईन तादर करणेवावत संदर्भ :- १. कीडा व युवक सेवा संवालनालय यांचे पत्र क.कीयुसे/प्रेसगुण/ऑन अर्ज/२०२४-२५/ का--४/३८९४, दि.१४ जानेवारी २०२५.

२. या कार्यालयाचे पत्र क.रामं./परीक्षा–७/५१०, दि.०६/०२/२०२५.

उपरोक्त विषयाच्या अनुषंगाने कळविप्यात येते की, संदर्भिय क श्च्या पत्रान्वये फेवुवारी – नम् २०२७ न्यां माध्यमिक शालान्त प्रमाणपत्र (इ.१०वी) व उच्च माध्यमिक प्रमाणपत्र (इ.१२वी) परीक्षेस जिल्हा झोडा अधिकारो यायेकडून झोडा प्रस्तव ऑनलाईन पध्दतीने दि.१५/०४/२०२५ पर्यंत स्विकारण्यावाबत कळविण्यात आले आहे. न्याअनुपंगाने विद्यार्थी/शाळा/कनिष्ठ महाविद्यालय यांनी जिल्हा झीडा अधिकारी यायेकडे ऑनलाईन पध्दतीने अर्ज . प्रस्ताव सात्र करण्यासाठी ऑनलाईन प्रणाली उपलब्ध करून देण्यात येत आहे. त्यानुसार आपले सरकार या पोटलवर URL: <u>https://aaplesarkar.mahaonline.gov.in</u> या लिंकव्दारे विद्यार्थी/शाळा/कनिष्ठ महाविद्यालय यांनो ऑनलाईन पध्दतीने अर्ज संबंधित जिल्हा कीडा अधिकारी यांचेल्डे पाठवावयाचे आहेत. विद्यार्थी/शाळा/कनिष्ठ महाविद्यालय यांनो ऑनलाईन ऑनलाईन पध्दतीने अर्ज सादर करण्यासाठी या सोबत ऑनलाईन प्रणालीचे User Manual या सोबत जोडले आहे. पोर्टलवर अर्ज भरताना अडचण आल्यास विद्यार्थांनी पोर्टलवरील Toll Free कमांकावर संपर्क साधावा व कोडा गण

शाळांनी/कनिष्ठ महाविद्यालयांनी कीडा प्रस्ताव जिल्हा कीडा अधिकारी यांचेकडे ऑनलाईन सादर करन असनानाय संबंधित खेळाडू विद्यार्थ्यांच्या संदर्भात या सोवतचे प्रपत्र क. १ विभागीय मंडळांनी शाळा/कनिष्ठ महाविद्यालयाकडून भेरून ध्यावे. सदरचे प्रपत्र व प्रती विद्यार्थी रू.२५/–(रू. पंचवीस फक्त) प्रमाणे छाननी शुल्क प्रपन्नासह विभागोय मंडळामध्ये चलनाने, Online अथवा रोखीने भरणा करण्यायावत शाळा/कनिष्ठ महाविद्यालयांना सूचित करावे. सदर बाब आपल्या कार्यकक्षेतील सर्व माध्यमिक व उच्च माध्यमिक शाळा/कनिष्ठ महाविद्यालयांचे मुख्याध्यापक/प्राचार्य. यांना तसेच सर्व संबंधित घटकांना लिखित स्वरूपात अवगत करून देण्याबायतची पुढील आवश्यक ती कार्यवाही करण्यात यांनी व केलेल्या कार्यवाहीचा अहवाल या कार्यालयास सादर.करावा.

(देविदास कुरुगळ) सचिव, राज्य मंडळ, पुणे-०४ जा.ब.पुविमं/माध्यमिक.क/उमा अ/12-88 पुणे- 411005. दि. 21/02/2025.

प्रति, मुख्याध्यापक/प्राचार्थ, सर्व मान्यता प्राप्त शाळा/उच्च माध्य.कनिष्ठ महाविदयालय, जिल्हा:–पुणे,अहिल्यानगर व सोलापूर.

उपरोक्त राज्यमंडळाच्या प्रकटनाच्या अनुषंगाने कार्यवाही करण्यात याधी.सदर माहिती सर्व मान्यता प्राप्त शाळा/उच्च माध्यमिक कनिष्ठ महाविदयालयांनी आपल्या सूचना फलकावर लावून विदयार्थी व पालकांच्या निदर्शनास आणून देण्यात यावी.

72

#### प्रत माहितीस्तवः-

मा.राचिव राज्यमंडळ,गुणे
 शिक्षणाधिकारी (माध्यमिक) जिल्हा:-पुणे,अहिल्यानगर व सोलापूर.
 जिल्हा कीडा अधिकारी जिल्हा:-पुणे,अहिल्यानगर व सोलापूर.

#### . रापन्न गर. १

### क्रीडा स्पर्धेत सहभागी झाल्याचे विद्यार्थी / विद्यार्थिनिचे हमीपत्र.

| 34. S      | * =:   |  |
|------------|--------|--|
| 1          |        |  |
|            | 1.1    |  |
| The second | 11     |  |
| 1167       | 1.19.1 |  |
|            | 1      |  |

| 1. | नांच                 |                               |
|----|----------------------|-------------------------------|
|    | बैठक क्रमांक         | ३. जाळा/क महाविदयालय क्रमकि . |
| 1. | खेळप्रकार            | ५. स्पर्धेचा स्तर             |
|    | क्रीडा स्पर्धा आयोजक |                               |
| 1  | रपर्धा कात्सवधी ते   |                               |

८. स्पर्धा आयोजन स्थळ.....

यरीलप्रमाणे सादर केलेली माहिती खरी आणि सत्य असुन चुकीची आढळल्यास होणा-या कारवाईस पात्र राहीन याची मला जाणीव आहे.

ठिकाण :-दिनोक :-

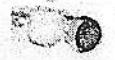

#### । प्रपत्र - २

तरील उल्लेखीत विद्यार्थी/विद्यार्थीनि आमच्या प्रशालेतील असून तो/ती इयत्ता १०/१२ वी च्या वर्गात शिकत आहे. त्यांनी वरिल नमूद केलेली माहिती मुळ प्रमाणपत्रासह तपासण्यात आली असुन क्रीडा गुण सवलत मिळणेसाठी शिफारस करण्यात येत आहे.

ठिकाण :-

दिनांक :-

ञीडा शिक्षक नांव व स्वाकरी

मुख्याच्यापक/प्राचार्य राही व शाळा/क,महाविद्यालय शिक्का

खंळाड्ची खाक्षरी.

「原語のなどのないた

Student User Manual to apply for sports grace marks 10th & 12th

# Step 1: Access the Aaple Sarkar Portal

1. Open your web browser and go to the following URL: <u>https://aaplesarkar.mahaonline.gov.in</u>

# Step 2: Register as a New User

C. See

(1)

- On the home page of the Aaple Sarkar portal, you will see the option "New User? Register Here".
- 2. Click on this button to begin the registration process.

| ràg 🕲    | א מאמעראין אירא איראין איראין אירא איראין איראין איראין איראין איראין איראין איראין איראין איראין איראין איראי<br>איראיזענעראין איראין איראין איראין איראין איראין איראין איראין איראין איראין איראין איראין איראין איראין איראין                                                                                                    | Letter a service and the service of the service of  |
|----------|----------------------------------------------------------------------------------------------------|----------------------------------------------------------------------------------------------------|
| T Hourse | ANT THE REAL PROPERTY OF THE PARTY OF THE PA | In Grand a service based based |
|          |                                                                                                    |                                                                                                    |
|          |                                                                                                    |                                                                                                    |
|          | analog (1) The second second s |                                                                                                    |
|          |                                                                                                    | KJ PKZ                                                                                                    |
|          |                                                                                                    |                                                                                                    |

Step 3: Select any one mode from given options to create user name and password i.e. User ID and Password by verifying photo, identity proof or Create own user profile using OTP verification on your mobile.

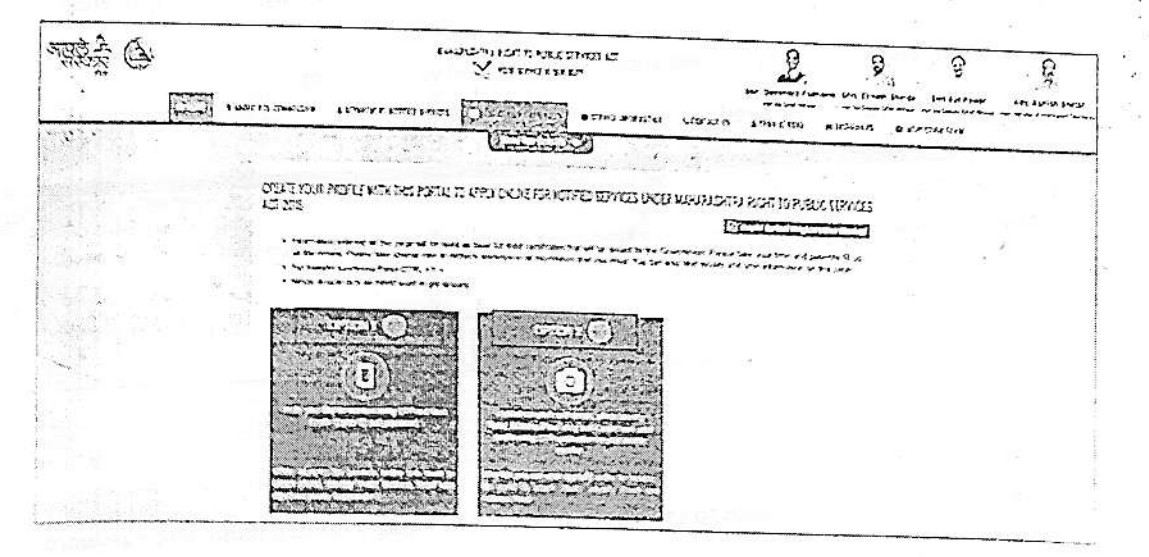

Step 4: Please fill the information to create User Name and Password through detail profile using OTP verification on your mobile number.

| Contraction of the second second second second second second second second second second second second second s                                                                                                    | A CONTRACTOR OF A CONTRACTOR OF                                                                                                    | Shi 1 shi ka shi ka shi ka shi ka shi ka shi ka shi ka shi ka shi ka shi ka shi ka shi ka shi ka shi ka shi ka                                                                                                    |
|----------------------------------------------------------------------------------------------------|----------------------------------------------------------------------------------------------------|----------------------------------------------------------------------------------------------------|
| ISINCI -                                                                                                    | 10 digit Mobile Number *                                                                                                    |                                                                                                    |
| an a san an an an an an an an an an an an an a                                                                                                    | +91                                                                                                    |                                                                                                    |
|                                                                                                    | Please wait for OTP                                                                                                    | 15712                                                                                                    |
| One Time Password (OTP) *                                                                                                    | User Name •                                                                                                    |                                                                                                    |
| () A1-                                                                                                    | The second second |                                                                                                    |
|                                                                                                    |                                                                                                    |                                                                                                    |
| Password must contains one digit from                                                                                                    | Sincor Osenhame Availa                                                                                                    | ipnith                                                                                                    |
| Password length alleast 7 character as                                                                                                    | 0-9 and contains atleast one lowercase char;                                                                                                    | Iders and non-uppersonant above                                                                                                    |
| Password length atleast 7 character an                                                                                                    | 0-9, and contains atleast one lowercase char;<br>id maximum 20 character Example- Gtizeng                                                                                                    | iction and one uppercase characters Musi contains one special symbols in the Est @#5%<br>123                                                                                                    |
| Password length atleast 7 character an<br>Password *                                                                                                    | 0-9, and contains atleast ong lowercasa char;<br>id maximum 20 character Example- Güzen@                                                                                                    | icters and one uppercase characters Musi contains one special symbols in the Est @#5%<br>23                                                                                                    |
| Password length atleast 7 character ar<br>Password *                                                                                                    | 0-9, and contains atleast one lowercasa char;<br>id maximum 20 character Example- Güzen@                                                                                                    | Inclars and one uppercase characters Must contains one special symbols in the Est @#5%<br>123<br>Confirm Password •                                                                                                    |
| Password length atleast 7 character ar<br>Password *                                                                                                    | 0-9 and contains atleast one Itwarcasa char;<br>id maximum 20 character Evongle: Güzeng                                                                                                    | Inclars and one uppercase characters Must contains one special symbols in the Est @#5% [23<br>Confirm Password *                                                                                                    |
| Password length atleast 7 character at<br>Password *                                                                                                    | 0-9 and contains atleast one lowarcasa char;<br>id maximum 20 character Exomple- Guzeng                                                                                                    | Intern and one uppercase characters Musi contains one special symbols in the Est @#5%<br>123<br>Confirm Password *                                                                                                    |
| Password length alleast 7 character ar<br>Password *<br>                                                                                                    | 0-9, and contains atleast one Iowarcasa char;<br>id maximum 20 character Example- Guzeng<br>Ful Name(I.tarathi)                                                                                                    | Intern and one uppercase characters Must contains one special symbols in the Est @#5%<br>123<br>Confirm Password •                                                                                                    |
| Password length alleast 7 character an<br>Password *<br>                                                                                                    | (0-9, and contains atleast one Iowarcasa char;<br>id maximum 20 character Example: Güzeng<br>F ut Name(Intaratin);                                                                                                    | Inders and one uppercase characters Must contains one special symbols in the Est @#5%<br>Confirm Password •<br>Date of Birth • Age •                                                                                                    |
| Password length atleast 7 character an<br>Password *<br>                                                                                                    | 0-9 and contains atleast one Itwarcase char;<br>id maximum 20 character Example: Güzen@<br>Full Name(Intarathi)                                                                                                    | In the Confirm Password *                                                                                                    |
| Password length atleast 7 character an<br>Password *<br>                                                                                                    | 0-9 and contains atleast one Itwarcasa char;<br>id maximum 20 character Example: Güzen@<br>F u1 Name(Istaratin) *                                                                                                    | In the Confirm Password *                                                                                                    |
| Password length alleast 7 character ar<br>Password *<br>                                                                                                    | 0-9 and contains atleast one Iowarcasa char;<br>id maximum 20 character Example: Guzen@<br>Full Name(Istarathi)                                                                                                    | Inders and one uppercase characters Must contains one special symbols in the Est @#5% Confirm Password * Date of Birth * Age *                                                                                                    |
| Password length atleast 7 character an<br>Password *<br>UII Name (English) *                                                                                                    | 0-9 and contains attest one lowarcase char;<br>id maximum 20 character Example: Guizeng<br>Fut Name(Idarathi)<br>,                                                                                                    | Intern and one uppercase characters. Must contains one special symbols in the Est @#5% Confirm Password * Date of Birth * Age *                                                                                                    |
| Password length atleast 7 character an<br>Password *<br>Password *<br>VII Name(English) *<br>VVII Name(English) *                                                                                                    | 0-9 and contains atleast one invercess char;<br>id maximum 20 character Example- Guizeng<br>Full Name(Intersting *<br>+                                                                                                    | Indexs and one uppercase characters Must contains one special symbols in the Est @#5% Confirm Password * Dale of Birth * Age * Confirm Password * Confirm Password * |
| Password length atteast 7 character an<br>Password *<br>Password *<br>Will Name (English) *<br>Will Name (English) *<br>Will | 0-9 and contains attest one Itwarcase char;<br>id maximum 20 character Example: Guzen@<br>Full Name(Istaratin) *<br>• • • • • • • •<br>masion submitted by mix in thus and correct to<br>icl Indian penal code 1900.                                                                                                    | Interna and one uppercase characters Musi contains one special symbols in the fat @45%                                                                                                    |

After filling in the necessary details for registration, click the Register button.

Upon successful registration, you will see the following confirmation message: "Registration Successful!"

- This confirms that you have successfully created your account.
- Click on OK to proceed.

| Information             |                                                                                                    |                                                                                                    |                                                                                                    | 2                                                                                                    |
|-------------------------|----------------------------------------------------------------------------------------------------|----------------------------------------------------------------------------------------------------|----------------------------------------------------------------------------------------------------|----------------------------------------------------------------------------------------------------|
|                         | and a second second second second second second second second second second second second second second second |                                                                                                    | a series and the series of the series of the | the second second second second second second second second second second second second second second second s |
| Thanks, you are success | fully registered with A                                                                                        | aple SarkanYour Usemam                                                                                                    | e : and your district                                                                                                    |                                                                                                    |
|                         |                                                                                                    |                                                                                                    |                                                                                                    |                                                                                                    |
|                         | 超 16                                                                                                    | and the second second s |                                                                                                    |                                                                                                    |
|                         |                                                                                                    | (C770)                                                                                                    | · · · · · · · · · · · · · · · · · · ·                                                                                                    |                                                                                                    |
|                         |                                                                                                    | 1.5                                                                                                    |                                                                                                    |                                                                                                    |

Step 5: Login to the Portal

- After registering, login to the Aaple Sarkar portal using your username and password.
- Enter your credentials and click on Login.

| AN CO                                                                                                    | A THEFT AND A THEFT AND A THEFT AND A THEFT AND A THEFT AND A THEFT A THEFT A                                                                                                    | 7:<br>3              | L         | . 9.                     | 9<br>             | 14 14 1 14 14 14 14 14 14 14 14 14 14 14 |
|----------------------------------------------------------------------------------------------------|----------------------------------------------------------------------------------------------------|----------------------|-----------|--------------------------|-------------------|------------------------------------------|
| HEALT IN A REAL PROPERTY IN A REAL PROPERTY INTERTY IN A REAL PROPERTY IN A REAL PROPERTY INTERTY IN A REAL PROPERTY INTERTY INTE |                                                                                                    | Consta<br>Xilli Mala | 100.954 A | iuma era<br>Shiriya      | anen<br>Selassala |                                          |
| Villa HELPHARE                                                                                                    | ST 1033 MARIEU III<br>S 10 Marine Marine Marine III<br>S 10 Marine Marine Marine III<br>S 10 Marine Marine Marine III<br>S 10 Marine Marine Marine III<br>S 10 Marine Marine Marine III<br>S 10 Marine Marine Marine III<br>S 10 Marine Marine IIII<br>S 10 Marine Marine IIII<br>S 10 Marine Marine IIII<br>S 10 Marine Marine IIII<br>S 10 Marine Marine IIII<br>S 10 Marine Marine IIII<br>S 10 Marine Marine IIII<br>S 10 Marine IIII<br>S 10 Marine IIII<br>S 10 Marine IIII<br>S 10 Marine IIII<br>S 10 Marine IIII<br>S 10 Marine IIII<br>S 10 Marine IIII<br>S 10 Marine IIII<br>S 10 Marine IIII<br>S 10 Marine IIII<br>S 10 Marine IIII<br>S 10 Marine IIII<br>S 10 Marine IIIII<br>S 10 Marine IIII<br>S 10 Marine IIII<br>S 10 Mar |                      |           | an ang an<br>Ang ang ang |                   |                                          |
|                                                                                                    | Part Helm Departure                                                                                                    |                      |           |                          |                   |                                          |
|                                                                                                    |                                                                                                    |                      |           |                          |                   |                                          |
|                                                                                                    |                                                                                                    |                      | UI'S YI'  |                          |                   |                                          |
|                                                                                                    |                                                                                                    |                      |           |                          |                   |                                          |
|                                                                                                    |                                                                                                    |                      |           |                          | 的印象               |                                          |

Step 6: After login with User Name & Password, on left side user can see Department Names like Agriculture, Home Department, Industries Energy and Labour Department, on selection of School Education and Sports department user will get list of services of respective department for application.

Select Granting of sports marks to student of 10<sup>th</sup> and 12<sup>th</sup> standard who participated in state, national etc option.

| अप्रदे के कि | איז האת גער איז איז איז איז איז איז איז איז איז איז                                                                                                    | irnicis alt<br>Nit                                                                                                    | Shire Operandite / Suines       | 2 310. 21 ANT 3100                                                      | 9<br>EMCEL                                        |                      |
|--------------|----------------------------------------------------------------------------------------------------|----------------------------------------------------------------------------------------------------|---------------------------------|-------------------------------------------------------------------------|---------------------------------------------------|----------------------|
|              | Department : School Education and Sports Department                                                                                                    |                                                                                                    |                                 |                                                                         |                                                   |                      |
|              | Sus Duportieni "                                                                                                    | a dente de la companya de la companya de la companya de la companya de la companya de la companya de la company<br>La companya de la companya de la companya de la companya de la companya de la companya de la companya de la comp | - Bico                          |                                                                         |                                                   |                      |
|              | O Graning Of Shorts Marks to the Guderi of (DX and 126)<br>Sandard Who Have Participation (Salas Jacobillia,<br>International Level Sports Composition | C Vertication Of Centricaties Under 3 % Reserve for Ovint<br>The Covernment Offices 19 The Meritorium Spanisproof                                                                                                    | n in Christ<br>Partor<br>Ry Spo | Of Cedificates To Sp<br>MinorObarin Milent In<br>Min & Youth Services I | entanorsin Whe P<br>The Scots Conte<br>Department | lave<br>letri Degare |
|              | O Second Mark Shvel and Contricution & Secondary and Hoters,<br>Secondary Boroal Centricale Examination                                                | C Promunitie Centronia of Secondary and Horter School<br>Centrone Examination                                                                                                    | () Mari<br>Setuoj               | is Verification of Social<br>Carlinestia Economication                  | inclury and thigher                               | Yebrioes             |
|              | C Becarday and Iglier Becorday School Contrasts<br>Estamatics to obtain Photo copy of Armed Shael                                                      | Diprivela Caradala appear la Economica : La                                                                                                    | Contre                          | ertischorf of Institution<br>nie Eterretion                             | for Government C                                  | uniwor               |
|              | •> Covennies Commerces Examination Certificate Correction                                                                                              | C Second supp of Construment Commercial Examination<br>Certificate                                                                                                    | .006                            | d klan Sheel Second                                                     | 1000                                              |                      |
|              |                                                                                                    |                                                                                                    |                                 |                                                                         |                                                   |                      |
|              |                                                                                                    |                                                                                                    |                                 |                                                                         | <u></u>                                           |                      |

#### Step 7: Download the Performa

- 1. Download the necessary application form.
- 2. Open the form, fill in the required details.
- 3. click on Agree after reading the terms and conditions.

|         |                                                                                                    |                | 4.<br>                                                                                                    |                                                                                                    | 8 8<br>1 8                                                                                                    |                                        |                                       |
|---------|----------------------------------------------------------------------------------------------------|----------------|----------------------------------------------------------------------------------------------------|----------------------------------------------------------------------------------------------------|----------------------------------------------------------------------------------------------------|----------------------------------------|---------------------------------------|
| 9<br>38 | ÷ .                                                                                                    |                | i.                                                                                                    |                                                                                                    |                                                                                                    | а. <sup>1</sup>                        |                                       |
|         |                                                                                                    |                | •                                                                                                    |                                                                                                    |                                                                                                    |                                        |                                       |
|         |                                                                                                    |                |                                                                                                    |                                                                                                    |                                                                                                    |                                        | 9.<br>                                |
|         | iminations                                                                                                    | SCHO           | OL EDUCATION AND                                                                                                    | 5PORTS DEPARTME                                                                                                    | N)<br>                                                                                                    | مندر والمراجعين والمن                  | <b>@</b>                              |
|         | Common Cartonne 1                                                                                                    | Download and C |                                                                                                    |                                                                                                    | 1. 1. 1. GAL                                                                                                    |                                        |                                       |
| R F     | 10                                                                                                    | bownioad and i | 11 Distriction of the second state                                                                                                    | Service and the same desire sets                                                                                                    | • •                                                                                                    | the state of the state processing as a | a substantial sector of the sector of |
|         | בוסטות ביותים אין איים אין איים<br>אין איים אין איים אין איים אין איים אין איים איים                                                                                                    | the form       |                                                                                                    |                                                                                                    |                                                                                                    |                                        |                                       |
| [       | Aloun 1:<br>Aloun 1:<br>Aloun 1:<br>Aloun and 1:<br>Aloun and 1: | the form       | ्रियो क्यां के क्यां के क्यां के क्यां के क्यां के क्यां के क्यां के क्यां के क्यां के क्यां के क्यां के क्यां क<br>देश के क्यां के क्यां के क्यां का क्यां के क्यां का क्या क्या के<br>देश के प्रति क्यां के क्यां के क्यां के क्यां के क्यां के क्यां के क्यां के<br>क्या के क्यां के क्यां के क्यां के क्यां के क्यां के क्यां के क्यां के क्यां के क्यां के क्यां के क्यां के क्या<br>की क्यों के क्यों के क्यां की क्यां के क्यां के क्यां के क्यां के क्यां के क्यां के क्यां के क्यां के क्यां के क | िनेत राज्य राष्ट्रीय व अंतरा रही र अधिका और<br>तो<br>अर्थनियों का क्रम्यों में के रहा दिरायों जीवा जु<br>दूसर्व जन्मना व क्षांचे दिराया दीत के जाउंच वा<br>नेदा और अधिकारी चाहे कर वा दिराया देवा का (<br>राष्ट्री के राजवीद्यों की स्थान करीकार विदेश | ावपेंद इद्रान्ती हेंग्रस्त व निप्रदेत ई जाडू के<br>स्वारत देवेडू या उन्हेल.<br>राचे भर तनु वारण वही<br>स्वारत भरी - | iemula xydd ryfdy.                     |                                       |

C Scanned with OKEN Scanne

()

Step 8: Fill and Submit the Application Form

- 1. Carefully fill in all fields of the application form with accurate and correct details.
- 2. After completing the form, click on Submit.
- 3. A message will appear on the screen saying "Application Successful".
- 4. Click OK to confirm and move forward.

| 1. IK                                                                                                    |                   |                                  | SCHOOLEDUCATIO            | IN AND SPORTS DEPARTMENT               |                                                                                                    |                      |     |
|----------------------------------------------------------------------------------------------------|-------------------|----------------------------------|---------------------------|----------------------------------------|----------------------------------------------------------------------------------------------------|----------------------|-----|
| Press Considery                                                                                                    | 5                 | S. 33                            |                           |                                        |                                                                                                    | (s                   | 3   |
| 1444                                                                                                    | Garaging Ch Sand  | Nets In the Rowsen               |                           |                                        | and the second second s | have a second second | ÷., |
| 的复数的                                                                                                    | 1                 | and a state of the second of the | 100- P (120: 5) Pratery y | Notions Participandes Scatchalagues Ca | Marchine Almet Starts Congethion                                                                                                    |                      |     |
| S DO GA                                                                                                    | Anna C            |                                  |                           |                                        | t                                                                                                    | en a substit         | 1   |
|                                                                                                    | -                 |                                  |                           | ************************************** |                                                                                                    |                      |     |
| N. OAK SHOLE                                                                                                    |                   |                                  |                           |                                        |                                                                                                    |                      | - 8 |
| 物合机物消息                                                                                                    | mante -           |                                  |                           | 100 1.01.                              |                                                                                                    |                      |     |
| 11:22 1:22                                                                                                    | 1                 | 1.0                              |                           | · · · · · ·                            |                                                                                                    |                      |     |
| Second Second                                                                                                    | New Course        |                                  |                           |                                        |                                                                                                    | ÷                    |     |
| 1223 12 Cal                                                                                                    | Dikes             |                                  |                           | Heating in                             |                                                                                                    |                      |     |
|                                                                                                    | ·                 |                                  |                           | <ul> <li>NDExet</li> </ul>             |                                                                                                    |                      |     |
| State of the second                                                                                                    | 5.000 F2.1        |                                  |                           |                                        |                                                                                                    |                      |     |
| S. JUNIT                                                                                                    |                   |                                  |                           |                                        |                                                                                                    |                      |     |
| 1. 1. 1. 1. 1.                                                                                                    |                   |                                  |                           |                                        |                                                                                                    |                      |     |
| 1.22.1.224                                                                                                    |                   |                                  |                           |                                        |                                                                                                    |                      |     |
| S. W. Harry                                                                                                    | Careford P.       |                                  |                           |                                        |                                                                                                    |                      |     |
| 2. 1. 1. A. A. C.                                                                                                    |                   |                                  |                           |                                        |                                                                                                    |                      |     |
| Sugar Section                                                                                                    | ******            |                                  |                           |                                        |                                                                                                    |                      |     |
| 1 A BAR COLD                                                                                                    |                   |                                  |                           | ·                                      |                                                                                                    |                      |     |
| 5                                                                                                    | Nitro teaching in |                                  |                           |                                        |                                                                                                    |                      |     |
| S. Contraction                                                                                                    |                   |                                  |                           | · · · · · ·                            |                                                                                                    |                      |     |
| CHARACTER ST                                                                                                    | · · · · ·         |                                  |                           |                                        |                                                                                                    |                      |     |
| A State Sec.                                                                                                    |                   |                                  |                           | - and -                                |                                                                                                    |                      |     |
|                                                                                                    |                   | SCHOOLE                          | DUC: TOU WO               |                                        |                                                                                                    |                      |     |
|                                                                                                    | -                 | SCHOOL E                         | DUCATION AND              | SPORTS DEPARTMENT                      |                                                                                                    |                      | e.  |
|                                                                                                    |                   | SCHOOL E                         | DUCATION AND              | SPORTS DEPARTMENT                      |                                                                                                    |                      | Ce  |
|                                                                                                    |                   | SCHOOL E                         | DUCATION AND              | SPORTS DEPARTMENT                      |                                                                                                    | 1                    | C   |
|                                                                                                    |                   | SCHOOL E                         | DUCATION AND              | SPORTS DEPARTMENT                      |                                                                                                    |                      | C   |
|                                                                                                    |                   | SCHOOL E                         | DUCATION AND              | SPORTS DEPARTMENT                      |                                                                                                    |                      | C   |
|                                                                                                    |                   | SCHOOL E                         | DUCATION AND              | SPORTS DEPARTMENT                      |                                                                                                    | i.                   | C   |
| an ya<br>Santon An I<br>Santon Jangar                                                                                                    |                   | SCHOOL E                         | DUCATION AND              | SPORTS DEPARTMENT                      |                                                                                                    |                      | C   |
|                                                                                                    |                   | SCHOOL E                         | DUCATION AND              | SPORTS DEPARTMENT                      |                                                                                                    | и<br>н — д           | C   |
| en y<br>en y<br>Caston or 1<br>en y<br>Caston or 1<br>Caston of the second of the second of the                                                                                                    |                   | SCHOOL E                         | DUCATION AND              | SPORTS DEPARTMENT                      |                                                                                                    | 1.<br>1.             |     |
| inn y<br>Tanaya An I<br>Tanaya An I<br>Manina Angeo<br>Kanaya Angeo<br>Kanaya Angeo                                                                                                    |                   | SCHOOL E                         | DUCATION AND              | SPORTS DEPARTMENT                      |                                                                                                    | 1.<br>1. 2           |     |
| ran yı<br>Vasana an r<br>Lanaşır<br>Marinanşı<br>Vasanaşı                                                                                                    | n n               | SCHOOL E                         | DUCATION AND              | SPORTS DEPARTMENT                      |                                                                                                    | н<br>н д             |     |
| in y<br>Marine Ar A<br>Marine Ar A<br>Marine Ar<br>Marine Ar<br>Marine Ar                                                                                                    |                   | SCHOOL E                         | DUCATION AND              | SPORTS DEPARTMENT                      |                                                                                                    | т.<br>ней =          |     |
| inn yr<br>Newraethau y<br>Seraethau<br>Seraethau<br>Newraethau<br>Newraethau<br>Seraethau                                                                                                    |                   | SCHOOL E                         | DUCATION AND              | SPORTS DEPARTMENT                      |                                                                                                    |                      |     |
| an y<br>Summer of A<br>Summer of A<br>S                                                                                                    |                   | SCHOOL E                         | DUCATION AND              | SPORTS DEPARTMENT                      |                                                                                                    | -<br>- 2             |     |
| ana yi<br>Mashara a i<br>Ana a i<br>Mashara a<br>Mashara a                                                                                                    |                   | SCHOOL E                         |                           | SPORTS DEPARTMENT                      |                                                                                                    | 1.<br>189 - 21       |     |
| and a<br>construction<br>of the second second<br>of the second second<br>of the second second seco                                                                                                    |                   | SCHOOL E                         | CUCATION AND              | SPORTS DEPARTMENT                      |                                                                                                    |                      |     |
| n na na na na na na na na na na na na na                                                                                                    |                   | SCHOOL E                         | DUCATION AND              | SPORTS DEPARTMENT                      |                                                                                                    |                      |     |
| anna an<br>Anna an A<br>Anna an A<br>Anna an<br>Anna an<br>An |                   | SCHOOL E                         | DUCATION AND              | SPORTS DEPARTMENT                      |                                                                                                    |                      |     |
| anna<br>Sannan a<br>Sannan a<br>Sannan<br>Sannan<br>Sannan<br>Sannan<br>Sannan                                                                                                    |                   | SCHOOL E                         | DUCATION AND              | SPORTS DEPARTMENT                      |                                                                                                    |                      |     |
| na y<br>Marina an A<br>Marina an A<br>Marina ang<br>Marina ang<br>Marina ang<br>Marina ang<br>Marina ang<br>Marina ang<br>Marina ang<br>Marina ang<br>Marina ang<br>Marina ang<br>Marina ang<br>Marina ang Marina<br>Marina ang Marina<br>Marina                                                                                                    |                   | SCHOOL E                         | DUCATION AND              | SPORTS DEPARTMENT                      |                                                                                                    |                      |     |
| and y<br>and y<br>an                                                                                                    |                   | SCHOOL E                         | CUCATION AND              | SPORTS DEPARTMENT                      |                                                                                                    |                      |     |
| an an<br>Andrea an<br>Andrea an<br>An<br>Andrea an<br>An<br>An<br>An<br>An<br>An<br>An<br>An<br>An<br>An<br>An<br>An<br>An<br>An                                                                                                    |                   | SCHOOL E                         | DUCATION AND              | SPORTS DEPARTMENT                      |                                                                                                    |                      |     |

### User Manual-१० वी व १२ वी क्रीडा प्ररताव भरण्यासाठी

स्टेप'1: Aaple Sarkar पोर्टलवर प्रवेश करा .

आपला वेब ब्राउझर उघडा आणि पुढील URL वर जा: https://aaplesarkar.mahaonline.gov.in

## स्टेप 2: नवीन वापरकर्ता म्हणून रजिस्टर करा

...

17

1)

- 1: Aaple Sarkar पोर्टलच्या होम पेज वर "नवीन युजर ? येथे नोंदणी करा" या ऑप्शनवर क्लिक करा.
- 2. या बटणावर विलक करून रजिस्ट्रेशन प्रक्रिया सुरू करा.

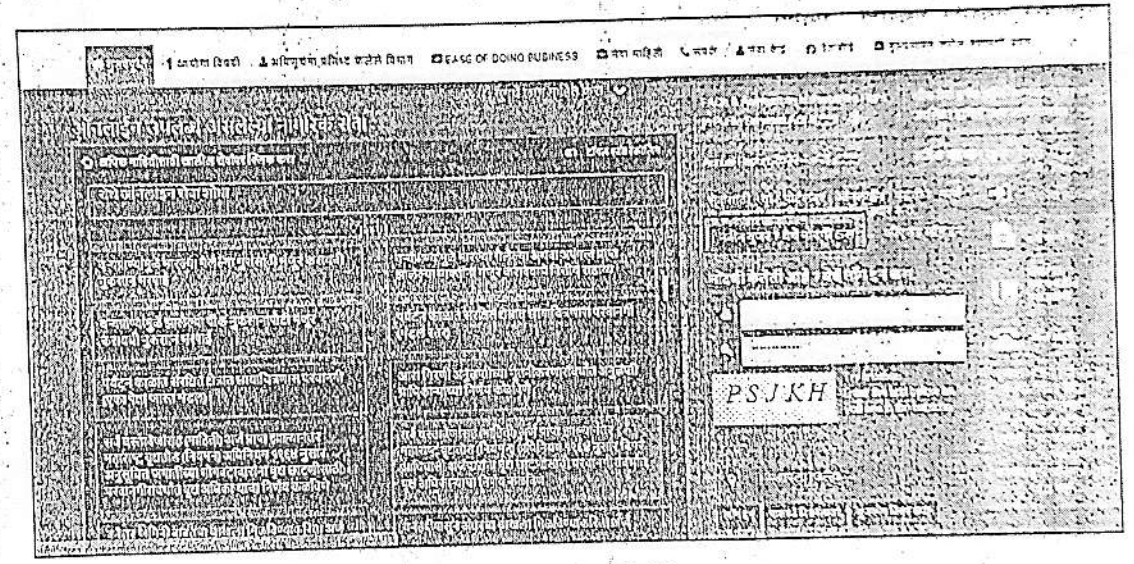

स्टेप 3: वापरकर्ता नाव आणि पासवर्ड तयार करण्यासाठी एक पर्याय निवडा

 कोणताही एक पर्याय निवडा ज्याद्वारे तुम्ही वापरकर्ता ID आणि पासवर्ड )User ID आणि Password) तयार करू शकता, म्हणजे फोटो, ओळख प्रमाणपत्र तपासणीद्वारे किंवा मोबाईलवर OTP तपासणीद्वारे आपला वापरकर्ता प्रोफाइल तयार करण्याचा पर्याय दिला जाईल. आपल्याला जो पर्याय योग्य वाटतो तो निवडा.

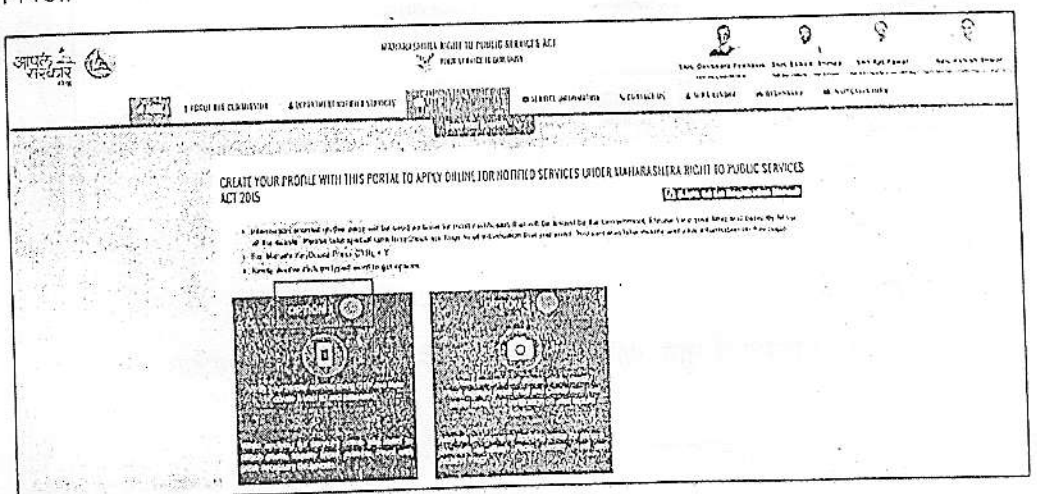

Scanned with OKEN Scanne

- स्टेप 4: OTP तपासणीद्वारे वापरकर्ता नाव आणि पारावर्ड तयार करा
  - 1. आवश्यक माहिती भरा आणि OTP तपासणीच्या मदतीने आपते वापरकर्ता नाव आणि पासवर्ड तवार करा.

Scanned with OKEN Scanne

jiji

2. आवश्यक माहिती भरल्यानंतर, Register बटणावर विलक करा.

| District •                                                                                                    | 10 digit Mobile Number *                                                                                                    |
|----------------------------------------------------------------------------------------------------|----------------------------------------------------------------------------------------------------|
| · · · · · · · · · · · · · · · · · · ·                                                                                                    | 1 te + )                                                                                                    |
|                                                                                                    | 4:36(MM:SS) OR                                                                                                    |
| one Time Password (OTP)                                                                                                    | User Name *                                                                                                    |
|                                                                                                    | Check Username Availability                                                                                                    |
| II Name(English) *                                                                                                    | Full Name(Maraini) * Date of Birth * Age *                                                                                           |
| A Design of the second second se | ······································                                                                                               |
| an an an an an an an an an an an an an a                                                                                                    | in the second second second second second second second second second second second second second second second                      |
| Sare that that above mentioned informatio<br>discorrect of false under section 200 of In                                                                                                    | on submitted by me is true and correct to my knowledge and befiel. I hereby agree to be liable for legal consequences for any inform |

रजिस्ट्रेशन यशस्वी झाल्यावर, खालील पुष्टीकरण संदेश दिसेल: "Registration Successful!"

- 1. यावरून आपले अकाऊंट यश्वस्वीपणे तयार झाले आहे.
- पुढे जाण्यासाठी OK बटणावर क्लिक करा.

| inks, You are successfully registered with | Aaple Sarkar.Your Username ; and                                                                                                    | your district :- | 1 |
|--------------------------------------------|----------------------------------------------------------------------------------------------------|------------------|---|
|                                            |                                                                                                    |                  | 8 |
| and the first of the second                | for a second second sec |                  |   |
|                                            | 6544753                                                                                                    |                  |   |

## स्टेप 5: पोर्टलवर लॉगिन करा

- 1. रजिस्टर केल्यानंतर, आपले वापरकर्ता नाव आणि पासवर्ड वापरून Aaple Sarkar पोर्टलवर लॉगिन करा.
- 2. आपले क्रेडेन्शियल्स भरा आणि Login बटणावर क्लिक करा.

YE 19

| A @     | अभारवा द्वारा हा तरहा हा लागर हा इत्यात है।<br>द्वी भारत इत्यार में देव काल                                                                                                    |                                    | E.                  | 9             | 7              |  |
|---------|----------------------------------------------------------------------------------------------------|------------------------------------|---------------------|---------------|----------------|--|
| 51<br>1 | 1 THE REPORT OF A DESCRIPTION OF A DESCRIPTION OF A DESCRIPANCO OF A DESCRIPTION OF A DESCRIPTION OF A DESCRIPTION OF A DESCR | andrates stadies<br>Stadies (1996) | S LINERI A          | utingue Barro | nin<br>MARAGES |  |
|         |                                                                                                    |                                    |                     |               |                |  |
|         | Public finals Department                                                                                                    |                                    |                     | 到。            |                |  |
|         | Contraction of the second second s    |                                    | (Jane)<br>Sector (J | 司法司法          |                |  |
|         |                                                                                                    |                                    | GPS.YV              |               |                |  |
|         |                                                                                                    |                                    |                     |               |                |  |
|         |                                                                                                    | 地的行                                |                     | 的情况           |                |  |

### स्टेप 6: लॉगिन केल्यानंतर विभाग निवडा

- लॉगिन केल्यानंतर, डाव्या बाजूला विविध विभागांचे नाव दिसेल: कृषी, गृह विभाग, उद्योग ऊर्जा व कामगार विभाग.
- 2. शालेय शिक्षण आणि क्रीडा विभाग निवडल्यावर, त्या विभागाशी संबंधित सेवा अर्जासाठी आपल्याला सूची दिसेल.
- 3. "राज्य, राष्ट्रीय इत्यादी कार्यक्रमात सहभागी झालेल्या 10 वी आणि 12 वी विद्यार्थ्यांना क्रीडा गुण देणे" हा पर्याय निवडा.

| THE A | א איזאיז איזאיז איזאיז איזאיז איזאיז איזאיז איזאיז איזאיז איזאיז איזאיז איזאיז איזאיז איזאיז איזאיז איזאיז איז<br>איז איזאיז איזאיז איזאיז איזאיז איזאיז איזאיז איזאיז איזאיז איזאיז איזאיז איזאיז איזאיז איזאיז איזאיז איזאיזאיז | פאזטנוג אבד .<br>מזז .                                                                                 | Pin Commentan                                                                                                   | NITE EN SLAVE LANS                                                           | B                                                |                  |
|-------|----------------------------------------------------------------------------------------------------|----------------------------------------------------------------------------------------------------|----------------------------------------------------------------------------------------------------|------------------------------------------------------------------------------|--------------------------------------------------|------------------|
|       | Department : School Education and Spons Department                                                                                                    |                                                                                                    |                                                                                                    |                                                                              |                                                  |                  |
|       | Sysk Dispanderson 1 /                                                                                                    |                                                                                                    | 100 - 100 - 100 - 100 - 100 - 100 - 100 - 100 - 100 - 100 - 100 - 100 - 100 - 100 - 100 - 100 - 100 - 100 - 100 | 282<br>282                                                                   | 5 A. A                                           |                  |
|       | O Oundard Of Shorts Kallty in the Student (K.105) part 128-<br>Studyus Wing twine Parameter In State Technologies &<br>(Workesbrail Level Sports Competition on State States)                                                     | O Writeshan Di Casifernas Jinon 3% Reservation (<br>1 The Group and Offices To The Marketine's Sponsor | DiaNasia () Is<br>Inveni () Part<br>Dia                                                                         | um Of Ornhyses to So<br>cylorest Classis Lond in 1<br>Luns & Taleh Somores ( | reson sa intern<br>Ne Scota Campid<br>Date Imini | nu,<br>(111 (297 |
|       | C Second Nate Sheet and Carlicoux of Recordary and History<br>Recordary Solved Carlicals Examination                                                                                                    | OPermissing Controlling Recordary and Inspire Re<br>Configure Economics                                | Bood C. O.V.                                                                                                    | ALL VINDOUSIN SXO                                                            | nsing king kapan (<br>pa                         | wertratery       |
|       | C Secondary and Higher Secondary School Centificate<br>Caamination to obtain (Trate days of Answor Bload                                                                                                    | OPhysic Cardidale appendia Erministen                                                                  | 01<br>Cw                                                                                                    | ม สกีสตรรณ เช่ การกิจจาก<br>เมื่อสาร E เหาศักรรณ                             | lar Caron meni C                                 | ang ban ta       |
|       | O Commente Continue Operation Contrast Constant                                                                                                    | C Second actor of Government Commontal Exemun<br>Confinete                                             | ulea OC                                                                                                    | Ed Mark Ment Necces                                                          | (104                                             | 8                |
|       |                                                                                                    |                                                                                                    |                                                                                                    |                                                                              |                                                  |                  |

स्टेप 7: अर्जाची प्रोफॉर्मा डाउनलोड करा

- 1. आवश्यक अर्ज फॉर्म डाउनलोड करा.
- 2. फॉर्म उघडा, आवश्यक तपशील भरा.

## 3: 'नियम आणि अटी वाचल्यानंतर Agree बटणावर क्लिक करा.

| and the second second second second second second second second second second second second second second second |                                                                                                    |                                                                                                  | and the second second second       |                        |        |                   |
|----------------------------------------------------------------------------------------------------|----------------------------------------------------------------------------------------------------|--------------------------------------------------------------------------------------------------|------------------------------------|------------------------|--------|-------------------|
| instructions                                                                                                    |                                                                                                    |                                                                                                  |                                    | ·                      | ciana. | Second St.        |
| follari (n) a second second                                                                                      |                                                                                                    |                                                                                                  |                                    |                        |        | The second second |
| Construction of the second second second second second second second second second second second second second   |                                                                                                    |                                                                                                  |                                    |                        | 1.0    |                   |
| A Reamine                                                                                                    | and the second and the second                                                                                                    | the second state of the                                                                          |                                    |                        |        |                   |
|                                                                                                    |                                                                                                    |                                                                                                  |                                    | 1 A A                  | 0      |                   |
| " HERMAN JURS                                                                                                    | and the second second                                                                                                    |                                                                                                  | וזה אל העציילט הלגמי               | the stand have a stand | -retr  |                   |
| ב אלובש אל בשי לאין בלישו וליין באיין איין איין איין איין איין איין                                              | वा के हिंदी के साथ के स्वापित स्वयंत के साथ के स्वापित के स्वाप्त के स्वाप्त के स्वाप्त के स्वाप्त के स्वाप्त क<br>स्वाप्त के स्वाप्त के स्वाप्त की स्वाप्त के स्वाप्त के स्वाप्त के स्वाप्त के स्वाप्त के स्वाप्त के स्वाप्त के स<br>स्वाप्त के स्वाप्त के स्वाप्त के स्वाप्त के स्वाप्त के स्वाप्त के स्वाप्त के स्वाप्त के स्वाप्त के स्वाप्त के स | मा अन्य रचे मध्य युग मा करना है।<br>मार्ग भार्ट<br>का प्रधान करने प्रधान करनाजी ही बाजू कि व्याप | הימבכה ולה בהוד ביותו לא           |                        |        |                   |
| 4 200 100 100 100 100 100 100 100 100 100                                                                        | וא איינה בנג ארדיניו לאיג בראים אלו איינה אינה איינה איינה איינה איינה איינה איינה איינה איינה איינה איינה איינ                                                                                                    | ל בלת להבל לי ב ווחיבה בין בקם                                                                   | भारत समाधनन जाई<br>भारत समाधनन जाई |                        |        |                   |
| Torque quite plat adares a de la                                                                                 | איין איין איין אין און איין איין איין אי                                                                                                    | לא אלצור כב לכתלמיתל שיואלא אל                                                                   | ta .                               |                        |        |                   |
| ין אבריידע איז איז אראינע אויידע איז איז איז איז איז איז איז איז איז איז                                         | לאחת שלאחת בין דבא אד דייים וברבו התביים אינייבי אבייניו אי                                                                                                    | CATS D IT                                                                                        | 4                                  | 5 . 5 . 1              |        |                   |
|                                                                                                    | Nontrobuch Market and a second second                                                                                                    | CONCILL 1                                                                                        | 74-3-5                             |                        |        |                   |

स्टेप 8: अर्ज भरा आणि सबमिट करा

- 1. अर्जाच्या सर्व फील्ड्समध्ये अचूक आणि योग्य माहिती काळजीपूर्वक भरा.
- 2. फॉर्म पूर्ण झाल्पानंतर, Submit बटणावर क्लिक करा.
  - 3. स्क्रीनवर "Application Successful" असा संदेश दिसेल.
  - 4. पुढे जाण्यासाठी OK बटणावर क्लिक करा.

|          |                                        | etter (* 1971)                                                                                                    |                                                                                                    | ••••                    | and an and a state of the               | 1 1                       |             |                         |            |
|----------|----------------------------------------|----------------------------------------------------------------------------------------------------|----------------------------------------------------------------------------------------------------|-------------------------|-----------------------------------------|---------------------------|-------------|-------------------------|------------|
| NO I     | lo sociale superior                    |                                                                                                    | Vinite and 1 2th Renderd                                                                                        | No Have Participal      | ed in State Hafford & In                | cornational Level Sports  | Competition | 1000                    |            |
|          | Granting Of Science Hours of           | a the student of the                                                                                                    |                                                                                                    |                         | بالجاجرة وعادرت فسيري                   | rent in the second second | 161         | 8 - 1830 - Pe           | 6 B) #     |
|          | 10 1 1 1 1 1 1 1 1 1 1 1 1 1 1 1 1 1 1 |                                                                                                    |                                                                                                    |                         | 100000000                               | 8                         |             |                         | 7.0        |
| 11       | 2001                                   |                                                                                                    | 1.5                                                                                                    |                         |                                         | 8                         | _163        |                         |            |
| 533      | e eporte establish                     |                                                                                                    | 19 BF 13                                                                                                    |                         |                                         |                           | 181         | (1 - 2 - 3 <del>+</del> |            |
| 02       |                                        |                                                                                                    | 100                                                                                                    |                         | 100000000000000000000000000000000000000 | *                         |             |                         |            |
|          | hards '                                |                                                                                                    |                                                                                                    |                         | (heaven "                               |                           |             |                         |            |
| 184 - E  | 1                                      |                                                                                                    | 1. State 5.                                                                                                    |                         | Sping (Bestures                         | (a. 4004047) (c)          |             |                         | - 28       |
| 65       | Later Factor                           | 1                                                                                                    | 1997 - 1997 - 1997 - 1997 - 1997 - 1997 - 1997 - 1997 - 1997 - 1997 - 1997 - 1997 - 1997 - 1997 - 1997 - 1997 - |                         |                                         |                           |             | 14                      | 22-11      |
|          |                                        |                                                                                                    | Same server                                                                                                    |                         | Amazolia. "                             | 1                         | 0.00        | ÷                       |            |
| 52       | Carris .                               | 4 - 4                                                                                                    |                                                                                                    |                         | Marina U                                |                           |             |                         | e 110      |
| 23       |                                        |                                                                                                    | a server a server                                                                                               |                         |                                         |                           |             | 20                      | 19 a.s.    |
| 31       | true to +                              |                                                                                                    | 22.112                                                                                                    |                         |                                         |                           |             |                         | 0 8190     |
| MI .     |                                        |                                                                                                    |                                                                                                    |                         |                                         |                           |             | 14 12                   |            |
| 81       |                                        | 12220 10                                                                                                    |                                                                                                    |                         | -                                       |                           |             |                         | · · ·      |
| 11       | many country and the set               |                                                                                                    | WEAT-POST OF THE                                                                                                |                         | . 4                                     |                           |             |                         |            |
| <b>8</b> | Section in the Best                    | the state of the state of the s | 2. 19. 19. 19. 19. 19. 19. 19. 19. 19. 19                                                                       | والمحصورات وتبية الرغار |                                         | 1.1                       |             |                         |            |
| 10       | oner.                                  | 0.010.0000                                                                                                    | 20 - April Anno 19                                                                                              |                         |                                         |                           |             | 1.1                     | -          |
| 13       | ·                                      |                                                                                                    |                                                                                                    | 1                       |                                         |                           | - 3t.       | St                      |            |
| 14       | Sector and                             |                                                                                                    |                                                                                                    |                         | C/m *                                   | - 10 - **                 |             |                         | ( -Te - 13 |
| <b>科</b> | and the second second                  | 13 5                                                                                                    | 1.1.1.1.1.1.1.1.1.1.1.1.1.1.1.1.1.1.1.1.                                                                        |                         | - Jerest Clark -                        |                           |             | 1. 1.                   |            |
| 32 ·     | Same and the first                     | 10.000 - 10.00 and                                                                                                    | • • • • • • •                                                                                                   |                         | too later                               |                           |             |                         |            |
| 51       | tour and the second                    |                                                                                                    | 51 12 USP 55                                                                                                    |                         |                                         |                           |             |                         |            |
| 414      |                                        |                                                                                                    |                                                                                                    |                         |                                         | 14                        |             |                         |            |
| 20       | times t                                |                                                                                                    |                                                                                                    |                         | " bear Seen"                            |                           |             |                         |            |
| 12       | SIV                                    |                                                                                                    |                                                                                                    |                         |                                         |                           |             |                         |            |
| SMCT.    |                                        |                                                                                                    |                                                                                                    |                         |                                         |                           |             | 0000 - Sila             | 5-2-0200   |

| 301000000                                                                                                    | ocarion and st on                     |                                                                                                    |                           |   | - |
|----------------------------------------------------------------------------------------------------|---------------------------------------|----------------------------------------------------------------------------------------------------|---------------------------|---|---|
|                                                                                                    | 8 F.B. 270                            |                                                                                                    |                           |   |   |
| ······································                                                                           | ******                                | lau 0 *                                                                                                    | ж<br>С                    |   |   |
|                                                                                                    |                                       |                                                                                                    |                           |   | 3 |
| nuen f                                                                                                    |                                       | , -lodueisum-                                                                                                    |                           | × | • |
| - Lauriform                                                                                                    | · · · · · · · · · · · · · · · · · · · | (*************************************                                                                                                    |                           |   | 4 |
|                                                                                                    | 5 8 5 7553                            | ana tra te                                                                                                    |                           |   |   |
| neren en en en en en en en en en en en en e                                                                      | in a second second second             | Annal di successi de la companya de la companya de la compa | ala anna ar anna<br>a' ch |   |   |
| and the states of a train t                                                                                      | E                                     | 5(4)]                                                                                                    |                           |   |   |
| and the second second second second second second second second second second second second second second second |                                       |                                                                                                    | 1972 - Carlo II.          |   |   |

| Normaliten)            | M. Fujin, etc., the contract proceeding of the state of the state o | da in an an an an an an an an an an an an an       |
|------------------------|----------------------------------------------------------------------------------------------------|----------------------------------------------------|
|                        |                                                                                                    | Charles and Bring and Barris and Barris and Barris |
| Your Appl<br>Your Appl | ication ID - 2010210101100000103                                                                                                    |                                                    |
|                        | [:::::::::::::::::::::::::::::::::::::                                                                                                    |                                                    |
|                        | (Maria Maria)                                                                                                    |                                                    |

Scanned with OKEN Scanne

9

- Step 9: Upload Documents
  - You will need to upload a recent photograph and signature according to the instructions provided on the screen.
  - 2. Ensure that both the photograph and signature meet the specified requirements for size and format.
  - Proceed to upload the necessary documents (such as Hall ticket, Performa No 1, 2, Sports Certificate, etc.).

| ·                                                                                                    | EDUCATION AND SPORTS DEPAR                                                                                                    | a configuration and second to the second                                                                                                    |                      |
|----------------------------------------------------------------------------------------------------|----------------------------------------------------------------------------------------------------|----------------------------------------------------------------------------------------------------|----------------------|
| UPICAD DHOTOCRAFH      HIPLICAD DHOTOCRAFH      United The start Three     United the start three     United the start and three     United the start and three     United the start and three     United the start and three     United three starts and three starts three     United three starts and three     United three starts and three     United three starts and three | The State Part of State Part of State Part o | Karmanizan ber hand Signaturn<br>- The Signal of Synature should fill be have strates 2013<br>- Storward Service Brief of States<br>- The pass of the Service Denset of States<br>- Densets Signature States<br>- Densets Signature States<br>- The Control Signature States<br>- Encount Signature States<br>- Encount Signature Stat |                      |
| : 0 UPLOND DOCUMENTS                                                                                                    |                                                                                                    | D for to Carthour                                                                                                    |                      |
| Mandotory Documents (Submit any 4 of the following documents)                                                                                                    | · · O suiton                                                                                                    |                                                                                                    | in turn to conserved |

Step 10: Once you have uploaded your documents, you will be able to see your application listed on the screen.

## Proceeding to Payment

• Click on the Pay Now button next to your application.

| ्रित्तात् होत.<br>संस्थातः<br>संस्थानस् <del>वायक्षयाय</del> ः | SCHOOL EDUC/                                                      | TION AND SPOR                                                                                  | IS DEPARTMENT                     |                    |  |
|----------------------------------------------------------------|-------------------------------------------------------------------|------------------------------------------------------------------------------------------------|-----------------------------------|--------------------|--|
|                                                                | Dashboard<br>1 25352357873(0000)36 Gran<br>Har<br>Total Records 1 | n y fri fri 22<br>19<br>Participane din State 202<br>Participane din State 202<br>Parge 1 of 1 | Lef 10th and 12th Steed and Viteo | Parment<br>Parcing |  |

- This will open the Make Payment window Confirming Payment.
- In the Make Payment window, click on the Confirm button to proceed with your payment.

| <u>। अपन्तर</u><br>संजयहरू | SCHO         | OL EDUCATION A                             | ND SPORTS DEPARTMENT                                                                                           |                                                                                                    | 0.500   | 俞  |
|----------------------------|--------------|--------------------------------------------|----------------------------------------------------------------------------------------------------|----------------------------------------------------------------------------------------------------|---------|----|
|                            | Make Payment | - 15 -                                     |                                                                                                    |                                                                                                    |         |    |
|                            |              |                                            | an an an an an an an an an an an an an a                                                                       | *                                                                                                    | a dia a |    |
|                            |              | Application Details:                       | 2535235797100000756                                                                                            | (111) = (1+1) (1+1) (1 |         |    |
|                            |              | Scrvice Name;                              | Granling OF Sports Marks to the Student of 10th and 12th Who Have Participated in State Nat                    | ih Standard                                                                                                    |         |    |
|                            |              | Applicant Name:                            | SOMESHWAR GANESH PARDESHI                                                                                      |                                                                                                    |         |    |
|                            |              | HahaOnline Service Charges                 | 20                                                                                                    | and the second second                                                                                                    |         | ė. |
|                            |              | SGST (State Goods and<br>Service Tax 9%)   | 1.80<br>1.80                                                                                                   | State and the                                                                                                    |         | 1  |
|                            | 4 00         | COST (Central Goods and<br>Service Tax 9%) | 1.80                                                                                                    | ······································                                                                                                    |         |    |
|                            | i.           | Total Amount (INA):                        | . 73.60                                                                                                    |                                                                                                    |         |    |
|                            |              | -celleation Date:                          | 12/02/2025                                                                                                    |                                                                                                    |         |    |
| 國和歐洲語                      | t.           |                                            | the second second second second second second second second second second second second second second second s |                                                                                                    |         | -  |
| 《《日常清智思》[[]]               |              |                                            | 122333                                                                                                    |                                                                                                    |         |    |

# Completion of Application Process

After your payment has been successfully processed, your application process will be .

B